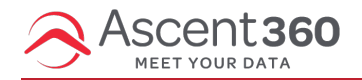

In this article:

- Step 1: Provide the Google Ads Account ID to Ascent360
- Step 2: Accept Ascent360's Request

## Step 1: Provide the Google Ads Account ID to Ascent360

After logging in to your Google Ads account at https://ads.google.com , your Ads account ID should appear next to your login information in the upper right corner.

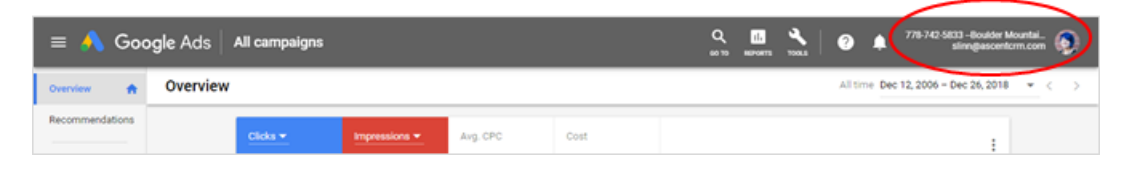

Send that over to your Ascent360 representative and they will let you know when the integration request has been sent and you can proceed to Step 2.

## Step 2: Accept Ascent360's Request

## Option A - Accept Ascent360's request for access via email

Once Ascent360 has requested access, an email will be sent to all Google Ads account admins with a link to approve the request. If you receive this email, click the "Accept Request" blue button to accept the request.

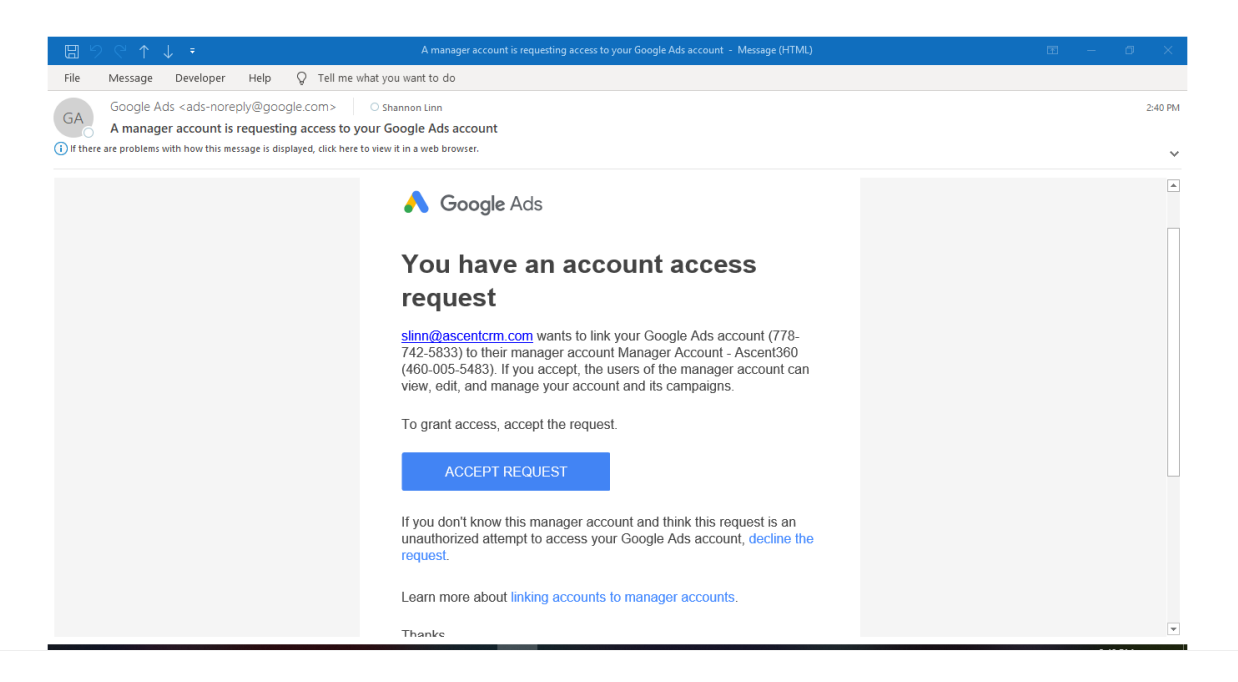

## **Option B - Accept Ascent360's request for access via Google Ads**

Sometimes, the email doesn't go to the right person or it gets lost in your junk folder. In those cases, you can also accept the request for access in Google Ads itself.

Log in to your Google Ads account at https://ads.google.com and go to Tools > Setup > Account Access

| = <u> </u> G     | 776-742-5833 -Boulder Mountai 👰 |                                          |                  |                    |                        |                      |
|------------------|---------------------------------|------------------------------------------|------------------|--------------------|------------------------|----------------------|
| Overview         | PLANNING                        | I SHARED LIBRARY                         | BULK ACTIONS     | MEASUREMENT        | SETUP                  | - Dec 26, 2018 👻 < > |
| Recommendation   | Keyword Planner                 | Audience manager                         | All bulk actions | Conversions        | Billing & payments     |                      |
| Campaigns        | Ad Preview and Diagnosis        | Bid strategies                           | Rules            | Google Analytics   | Business data          |                      |
| Ad groups        | Display Planner                 | Negative Keyword lists<br>Shared budgets | Uploads          | search attribution | Linked accounts        | 50K                  |
| Ads & extensions |                                 | Placement exclusion lists                |                  |                    | Preferences            |                      |
| Landing pages    |                                 |                                          |                  |                    | Google Merchant Center | 25K                  |

Then, select the "Managers" tab

| $\leftarrow$ 🐴 Google Ads   Account access                           | <u>م</u>                                 |                                         | 2 0          | 778-742-5833<br>stir | -Boulder Mountai | 9        |  |
|----------------------------------------------------------------------|------------------------------------------|-----------------------------------------|--------------|----------------------|------------------|----------|--|
| USERS MANAGERS SECURITY SETTING                                      | S                                        |                                         |              |                      |                  |          |  |
| This table shows the users that have access to this account. To mana | ge users who manage billing, visit the 👥 | ers" section of "Billing & payments" se | ttings.      |                      |                  |          |  |
| •                                                                    |                                          |                                         |              |                      |                  |          |  |
|                                                                      |                                          |                                         |              |                      |                  | <b>T</b> |  |
| User   Last signed-in                                                | Access level                             | Authentication method                   | Inviter user |                      | Actions          |          |  |

You should see "Manager Account – Ascent360" listed there. Click the "Accept" link to accept the request for access

| 🔥 Google Ads 🛛                              | Account access                      |                |                      | Q 10 85P0875 | <b>∛</b>   ⊘ | 778-742-5833 -Boulder Mountai<br>slinn@uscentcrm.com |
|---------------------------------------------|-------------------------------------|----------------|----------------------|--------------|--------------|------------------------------------------------------|
| ISERS MANAGERS                              | SECURITY SETTINGS                   |                |                      |              |              |                                                      |
| Link request ©                              |                                     |                |                      |              |              |                                                      |
| Manager                                     | Request received                    | Link sender    | Actions              |              |              |                                                      |
| Manager Account - Ascent360<br>460-005-5483 | er Account - Ascent360 Dec 26, 2018 |                | ACCEPT DECLINE       |              |              |                                                      |
| Manager 🛧                                   | Date linked                         |                | Administrative owner |              | Actions      |                                                      |
|                                             |                                     | You don't have | e any entries yet    |              |              |                                                      |
|                                             |                                     |                |                      |              |              |                                                      |
|                                             |                                     |                |                      |              |              |                                                      |
|                                             |                                     |                |                      |              |              |                                                      |
|                                             |                                     |                |                      |              |              |                                                      |
|                                             |                                     |                |                      |              |              |                                                      |
|                                             |                                     |                |                      |              |              |                                                      |
|                                             |                                     |                |                      |              |              |                                                      |

Google will ask you to confirm that you would like Ascent360 to have access to your Google Ads account. Click "Grant Access" in this popup.

| ← \land Google Ads<br>USERS MANAGERS        | Account access   | Q<br>extern                                                                                                    | 1000 You         | 0 🔺    | 778-742-5833 -Boulder Mountai<br>pline@ascenticm.com |
|---------------------------------------------|------------------|----------------------------------------------------------------------------------------------------|------------------|--------|------------------------------------------------------|
| Link request ©                              | Request received | Link sender Actions                                                                                                    |                  |        |                                                      |
| Manager Account - Ascent360<br>460-005-5483 | Dec 26, 2018     | Grant Manager Account - Ascent360 access to this<br>account?                                                                                                    |                  |        |                                                      |
| Manager 🔿                                   | Date In          | If you grant Manager Account - Ascent360 access to this account, they can change<br>manage your entitre account, including all ads and keywords, as well as accept Tern<br>and Conditions on your behalf. They won't be able to change your Google account<br>and password.<br>If you don't know this manager, and feel this is an unauthorized attempt to access<br>account, you may contact us and report a complaint. | e and Ans semail | ctions |                                                      |
|                                             |                  | CANCEL GRANT A                                                                                                    | CCESS            |        |                                                      |
|                                             |                  |                                                                                                    |                  |        |                                                      |
|                                             |                  |                                                                                                    |                  |        |                                                      |
| 2018 Google                                 |                  |                                                                                                    |                  |        |                                                      |

You should now see Ascent360 listed as a Manager on your Google Ads account & will be able to send lists to Google Ads from the Ascent360 Audience Selector and Campaign Manager tools.

| ÷    | - 🙏 Google Ads                              | Account acc | ess          |                    |                      | Q  <br>60 T0 R6 | III 🔧 | ?        | ۰     | 778-742-5833 –Boul<br>slinn@as | der Mountai<br>centcrm.com |  |
|------|---------------------------------------------|-------------|--------------|--------------------|----------------------|-----------------|-------|----------|-------|--------------------------------|----------------------------|--|
|      | USERS MANAGERS                              | SECUR       | ITY SETTINGS |                    |                      |                 |       |          |       |                                |                            |  |
|      | Link request ⑦                              |             |              |                    |                      |                 |       |          |       |                                |                            |  |
|      | Manager Request received                    |             | ived         | Link sender        | Actions              |                 |       |          |       |                                |                            |  |
|      |                                             |             |              | No results         |                      |                 |       |          |       |                                |                            |  |
|      | Manager 个                                   |             | Date linked  |                    | Administrative owner |                 |       | Actions  |       |                                |                            |  |
|      | Manager Account - Ascent360<br>460-005-5483 |             | Dec 26, 2018 |                    |                      |                 |       | REMOVE A | CCESS |                                |                            |  |
|      |                                             |             |              |                    |                      |                 |       |          |       | 1 - 1 of 1                     |                            |  |
|      |                                             |             |              |                    |                      |                 |       |          |       |                                |                            |  |
|      |                                             |             |              |                    |                      |                 |       |          |       |                                |                            |  |
|      |                                             |             |              |                    |                      |                 |       |          |       |                                |                            |  |
|      |                                             |             |              |                    |                      |                 |       |          |       |                                |                            |  |
|      |                                             |             |              |                    |                      |                 |       |          |       |                                |                            |  |
| © 20 | 118 Google                                  |             |              | Link request accep | ted                  |                 |       |          |       |                                |                            |  |
|      |                                             |             |              |                    |                      |                 |       |          |       |                                |                            |  |